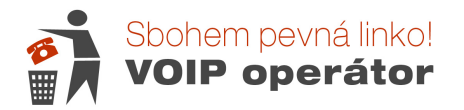

## <u>Nastavení zařízení LINKSYS pro možnost odblokování požadovaného</u> <u>kontrolního kódu při volání do zahraničí</u>

Abyste mohli odblokovat kód pro volání do zahraničí přímo v telefonu, je nutné mít správně nastavenou volbu DTMF. Dříve měly naše zařízení nastavenu položku nazvanou DTMF Tx Method na InBand. Bohužel podmínky se změnili a je nutné tuto metodu změnit buď na Auto nebo AVT.

Toto nastavení ovlivňuje nejen zadávání kódu, ale můžete mít problémy i při volání na automatickou ústřednu, kde bude vyzváni k zadání určité klávesy (čísla) pro vstup do podmenu (příklad: stiskněte jedničku pro komunikaci v českém jazyce apod.).

## Nastavení DTMF u IP brány Linksys PAP2T :

Do brány se přihlásíte standardním způsobem – tedy přes IP adresu brány. Buď ji vyčtete ze seznamů klientů DHCP na routeru nebo si vytočíte na telefonu připojeném do brány kombinaci: \*\*\*\*110# a odešlete jako hovor. Ve sluchátku Vám bude nadiktována anglicky IP adresa brány (tečka = dot). Většinou je adresa ve tvaru 192.168.xx.x

Tuto adresu si zadáte do internetového prohlížeče a odešlete jako stránku.

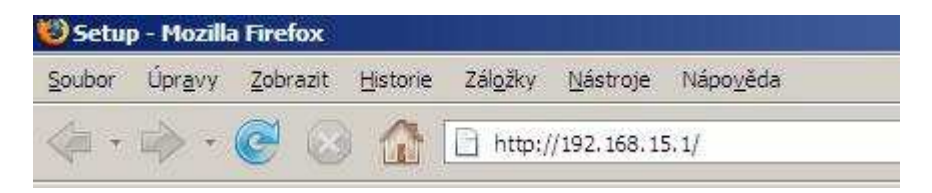

Zobrazí se Vám konfigurace brány. Kliknete si na Admin Login vpravo nahoře :

| ision of Cisco System | s, Inc.                                      |        |               | Firmware Version: 3.1.22(LS) |
|-----------------------|----------------------------------------------|--------|---------------|------------------------------|
| Voice                 | Phone Adapter with 2 Ports for Voice-Over-IP |        |               | PAP2                         |
|                       | Info                                         | System | User 1 User 2 |                              |

Poté se Vám horní nabídka rozšíří o další záložky. Kliknete si na Line1 nebo Line2 podle toho, kde máte číslo nastaveno.

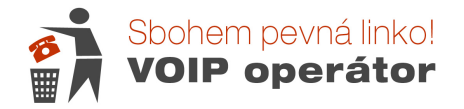

DTMF naleznete úplně dole – je to poslední položka vlevo dole. Z padacího menu vyberte metodu Auto, příp. AVT a dejte uložit (Save Settings)

| 10.02                  |                                      | PAP2              |                       |              |               |  |  |  |  |
|------------------------|--------------------------------------|-------------------|-----------------------|--------------|---------------|--|--|--|--|
| Voice                  | late Custam CID                      | Personal Line 4   | an 2 Haard Haar       | -            |               |  |  |  |  |
|                        | Into System SIP                      | Regional Line 1 L | ne z User i User      | 2            |               |  |  |  |  |
|                        | Basic View (switch to advanced view) |                   |                       |              |               |  |  |  |  |
|                        | 20 722 924 P                         |                   |                       |              |               |  |  |  |  |
|                        | Line Enable:                         | yes 💌             |                       |              |               |  |  |  |  |
| SIP Settings           | -                                    |                   |                       |              |               |  |  |  |  |
|                        | SIP Port:                            | 5060              |                       |              |               |  |  |  |  |
| Proxy and Registration |                                      |                   |                       |              |               |  |  |  |  |
|                        | Proxy:                               | 81.91.216.18      | Register:             | yes 💌        |               |  |  |  |  |
|                        | Make Call Without Reg:               | yes 💌             | Register Expires;     | 120          |               |  |  |  |  |
|                        | Ans Call Without Reg:                | yes 💌             |                       |              |               |  |  |  |  |
| Subscriber Information | 14.2                                 |                   |                       |              |               |  |  |  |  |
|                        | Display Name:                        |                   | User ID:              |              |               |  |  |  |  |
|                        | Password:                            |                   | Use Auth ID:          | yes 👻        |               |  |  |  |  |
|                        | Auth ID:                             |                   |                       |              |               |  |  |  |  |
| Supplementary Service  |                                      |                   |                       |              |               |  |  |  |  |
| subscription           | Call Waiting Serv:                   | VAS ×             | Block CID Serv:       | ves 💌        |               |  |  |  |  |
|                        | Block ANC Serv:                      | ves \star         | Dist Ring Serv:       | ves 🔹        |               |  |  |  |  |
| 1                      | Cfwd All Serv:                       | ves 🔻             | Cfwd Busy Serv:       | ves \star    |               |  |  |  |  |
|                        | Cfwd No Ans Serv:                    | ves 🔻             | Cfwd Sel Serv:        | ves \star    |               |  |  |  |  |
|                        | Cfwd Last Serv:                      | yes 💌             | Block Last Serv:      | yes ·        |               |  |  |  |  |
|                        | Accept Last Serv:                    | yes \star         | DND Serv:             | yes 💌        |               |  |  |  |  |
| 1                      | CID Serv;                            | yes 💌             | CWCID Serv;           | yes 💌        |               |  |  |  |  |
|                        | Call Return Serv:                    | yes 💌             | Call Back Serv:       | yes 💌        |               |  |  |  |  |
| 1                      | Three Way Call Serv:                 | yes 💌             | Three Way Conf Serv   | yes 💌        |               |  |  |  |  |
| 1                      | Attn Transfer Serv:                  | yes 👻             | Unattn Transfer Serv: | yes 💌        |               |  |  |  |  |
|                        | MWI Serv:                            | yes 💌             | VMWI Serv:            | yes 💌        |               |  |  |  |  |
| Audio Configuration    | We and                               |                   |                       | 200-00-00-00 |               |  |  |  |  |
|                        | Preferred Codec;                     | G711a 💌           | Silence Supp Enable:  | no. 💌        |               |  |  |  |  |
|                        | Use Pref Codec Only:                 | no 👻              | FAX CED Detect        | no 💌         |               |  |  |  |  |
|                        | DTHE Ty Method:                      | InPand I          | Enable:               |              |               |  |  |  |  |
|                        | Company American                     |                   |                       | ALC: N       | -             |  |  |  |  |
|                        |                                      |                   |                       | -            | CISCO SYSTEMS |  |  |  |  |
|                        |                                      | Save Settings     | Cancel Settings       |              | مسللسسالس     |  |  |  |  |

## Nastavení DTMF na routeru Linksys RT31P2 :

Do routeru, přes který je připojen počítač se dostanete přes jeho defaultní IP adresu 192.168.15.1

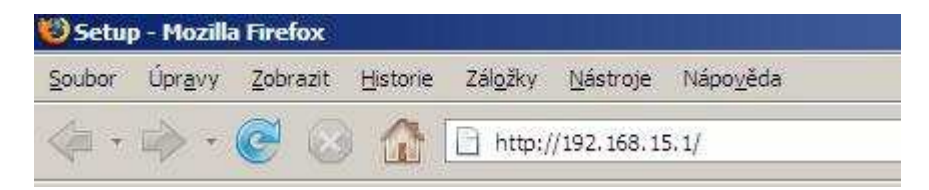

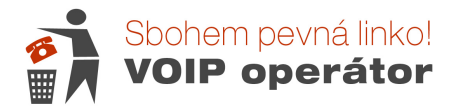

Do routeru se přihlásíte přes jméno admin a heslo, které jste zadali. Pokud jste si vlastní heslo nenastavovali, zadejte do položky heslo také admin.

Poté si klikněte na Záložku VOICE.

Nyní je potřeba se přepnout do rozšířeného menu a to provedete tak, že si adresu v adresním řádku přepíšete na <u>http://192.168.15.1/Voice\_adminPage.htm</u> a odešlete jako stránku. Poté se Vám načte podobné menu.

Kliknete si na Line 1 nebo 2 a po načtení záložky (může chvilku trvat) si naleznete část, která je vlevo v šedém pruhu označena jako Audio Configuration.

Vyhledáte DTMF Tx Method a z padacího menu vyberete Auto nebo AVT.

Audio Configuration Preferred Codec: G711a -Silence Supp Enable: no 💌 Use Pref Codec Only: no 💌 Echo Canc Enable: yes 🔻 Echo Canc Adapt yes 💌 G729a Enable: yes 🔻 Enable: G723 Enable: yes 💌 Echo Supp Enable: yes 🔻 FAX CED Detect yes 🔻 G726-16 Enable: yes 🔻 Enable: FAX CNG Detect yes 💌 yes 🔻 G726-24 Enable: Enable: G726-32 Enable: FAX Passthru Codec: G711u 💌 yes 🔻 FAX Codec G726-40 Enable: yes 🔻 yes 🔻 Symmetric: InBand 🔻 DTMF Tx Method: FAX Passthru Method: NSE • Hook Flash Tx Method: None 💌 FAX Process NSE: yes 🕶 Release Unused yes 💌 Codec:

Dáte uložit.